# 1.先将双呼坐席绑定员工(客户端)

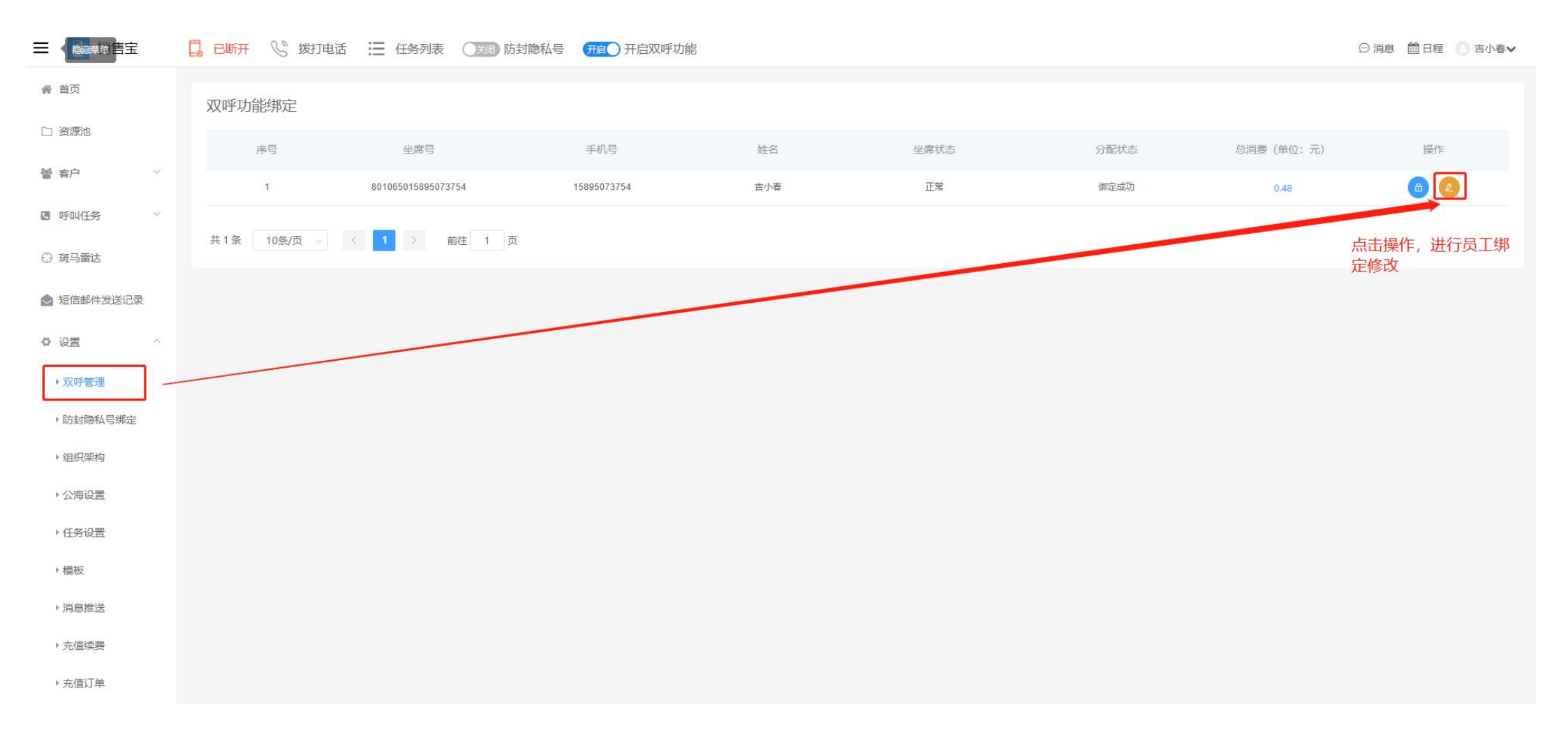

| 😑 💽 销售宝                                    | 日日新  | 开 😪 拨打电话 | 任务列表 (法想) 防封隐私号    | 开启 开启双呼功能   | 修改绑定    |                        | × |
|--------------------------------------------|------|----------|--------------------|-------------|---------|------------------------|---|
| 希 首页                                       | 双呼现  | 功能绑定     |                    |             | 坐席号:    | 홍号: 801065015895073754 |   |
| 口 资源池                                      |      | 序号       | 坐席号                | 手机号         | 绑定人员:   | 点: 点击选择对应员工            |   |
| · 警 客户 · · · · · · · · · · · · · · · · · · |      | 1        | 801065015895073754 | 15895073754 | *新绑定员工: | BI: 请选择 /              |   |
| IF叫任务 ×                                    | #15  | 10%/75   |                    |             |         | 吉小春                    |   |
| ④ 斑马雷达                                     | ×1.* | 10ж/д    |                    |             |         |                        |   |
| ● 短信邮件发送记录                                 |      |          |                    |             |         |                        |   |
| 0 设置 ^                                     |      |          |                    |             |         |                        |   |
| ▶双呼管理                                      |      |          |                    |             |         |                        |   |
| • 防封隐私号绑定                                  |      |          |                    |             |         |                        |   |
| ▶ 组织架构                                     |      |          |                    |             |         |                        |   |
| ▶ 公海设置                                     |      |          |                    |             |         |                        |   |
| ▶任务设置                                      |      |          |                    |             |         |                        |   |
| ▶模板                                        |      |          |                    |             |         |                        |   |
| ・消息推送                                      |      |          |                    |             |         |                        |   |
| ▶充值续费                                      |      |          |                    |             |         |                        |   |
| ▶充值订单                                      |      |          |                    |             | 取消 确定   | 确定                     |   |

# 2.登录各个员工账号,点击页面上方开启双呼功能按键 ■ 销售宝 □ 已断开 % 拨打电话 := 任务列表 ③ 防封隐私号 开启 双呼功能 ● 首页 通话统计

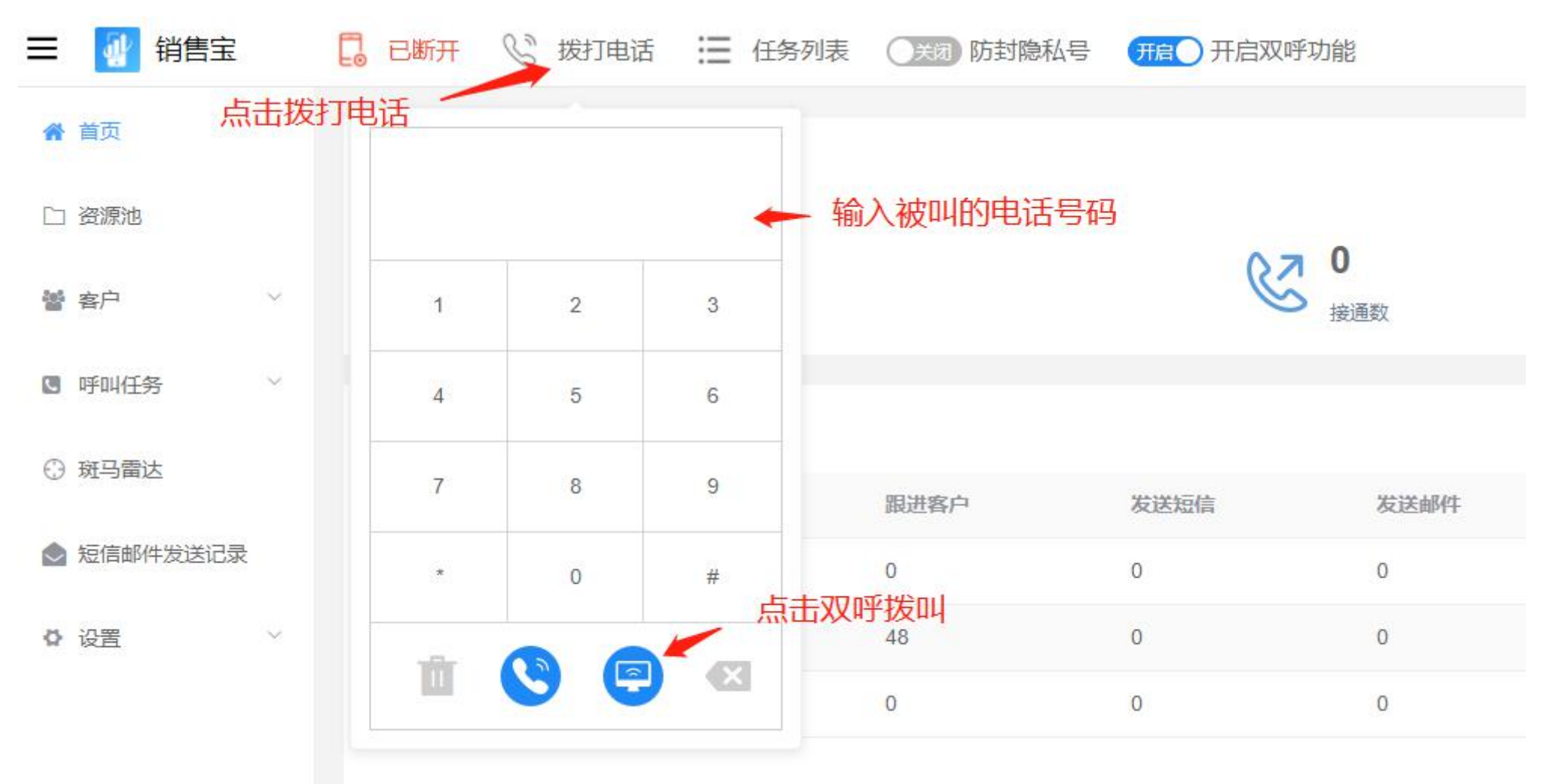

# 3.使用拨号盘拨打电话或私海列表拨打

| 😑 🔐 销售宝                               | C E  | 新开 😪 拨打电话 🗄                    | ■ 任务列表 ( | 关闭 防封隐私号    | 开启 开启双呼功能           |      |                  |      |                     |        |      |      | @ 消    | 總 🛗 日程 🔵 吉小 |
|---------------------------------------|------|--------------------------------|----------|-------------|---------------------|------|------------------|------|---------------------|--------|------|------|--------|-------------|
| 骨 首页                                  | 禾人济  | 或空户                            |          |             |                     |      |                  |      |                     |        |      |      |        |             |
| 🗋 资源池                                 | a    | 114/19日)<br>Q 请输入公司名称/联系人/联系方式 |          |             |                     |      | 搜索 更多筛选条件 > 批量导入 |      |                     |        |      | 新增額  | 沪 管理分组 |             |
| · · · · · · · · · · · · · · · · · · · |      |                                |          |             |                     |      |                  |      |                     |        |      |      |        |             |
| ▶ 公海客户                                | 可在私海 | 索结果共818条数据<br>中直接点击相对应的得       | 客户       |             |                     |      |                  |      |                     |        |      |      |        |             |
| ▶私海客户                                 | E    | 选择 0 家企业                       |          |             |                     |      |                  |      |                     |        |      |      |        | 点击双呼        |
| ▶ 全部客户                                |      | 公司名称                           | 联系人      | 联系方式        | 添加时间                | 客户来源 | 拨号状态             | 跟进状态 | 上次跟进时间              | 分组     | 微信检测 | 添加微信 | 客户类型   | 查看详情        |
| ▶ 回收站                                 |      | 玉兰广场5期18幢502室                  | 王俊,徐萍    | 13915845987 | 2020-01-02 10:22:34 | 手动添加 | 未拨打              | 未跟进  | 2020-03-25 14:14:09 | 3月13   | 未检测  | 未添加  | 未定义    | 0 0 0       |
| ■ 呼叫任务 ~                              |      | 玉兰广场5期16幢2504室                 | 吴康旭,刘思彤  | 13951233576 | 2020-01-02 10:22:34 | 手动添加 | 未拨打              | 未跟进  | 2020-03-25 14:11:21 | 3月13   | 未检测  | 未添加  | 未定义    | 0 🛛 🖵       |
|                                       |      | 玉兰广场5期14幢1804室                 | 王超,罗潇    | 18661235100 | 2020-01-02 10:22:34 | 手动添加 | 未拨打              | 未跟进  | 2020-03-25 14:10:00 | 3月13   | 未检测  | 未添加  | 未定义    | 0 0 0       |
| ⑦ 斑马雷达                                |      | 玉兰广场5期20幢803室                  | 韩超,白艳红   | 18612037755 | 2020-01-02 10:22:34 | 手动添加 | 未拨打              | 未跟进  | 2020-03-25 11:52:23 | 3月13   | 未检测  | 未添加  | 未定义    | 00          |
| ▲ 短信邮件发送记录                            |      | 玉兰广场5期16幢2503室                 | 谢明洁      | 15850680591 | 2020-01-02 10:22:34 | 手动添加 | 未拨打              | 未跟进  | 2020-03-25 10:29:40 | 3月13   | 未检测  | 未添加  | 未定义    | 000         |
| ♥ 设置 ~                                |      | "                              | //       | 18994998301 | 2020-03-25 09:52:42 | 手动添加 | 未拨打              | 未跟进  | 2020-03-25 09:52:42 | 系统默认分组 | 未检测  | 未添加  | 未定义    | 00          |
|                                       |      | 玉兰广场5期21幢1003室                 | 徐柯       | 13806128337 | 2020-01-02 10:22:34 | 手动添加 | 未拨打              | 未跟进  | 2020-03-21 16:18:00 | 3月13   | 未检测  | 未添加  | 未定义    | 0 🛛 🖵       |
|                                       |      | 玉兰广场5期23幢甲单元401室               | 潘晓燕,马海平  | 15961167221 | 2020-01-02 10:22:34 | 手动添加 | 未拨打              | 未跟进  | 2020-03-21 16:17:34 | 3月13   | 未检测  | 未添加  | 未定义    | 00          |
|                                       |      | 玉兰广场5期18幢701室                  | 王保义,沈园园  | 13915091915 | 2020-01-02 10:22:34 | 手动添加 | 未拨打              | 未跟进  | 2020-03-13 14:48:35 | 3月13   | 未检测  | 未添加  | 未定义    | 0 🛛 🖵       |
|                                       |      | 玉兰广场5期16幢2703室                 | 李敏垚      | 15895055597 | 2020-01-02 10:22:34 | 手动添加 | 未拨打              | 未跟进  | 2020-03-13 14:48:35 | 3月13   | 未检测  | 未添加  | 未定义    | 000         |

# APP 中使用双呼拨打

## 1. 先确认是否打开双呼模式

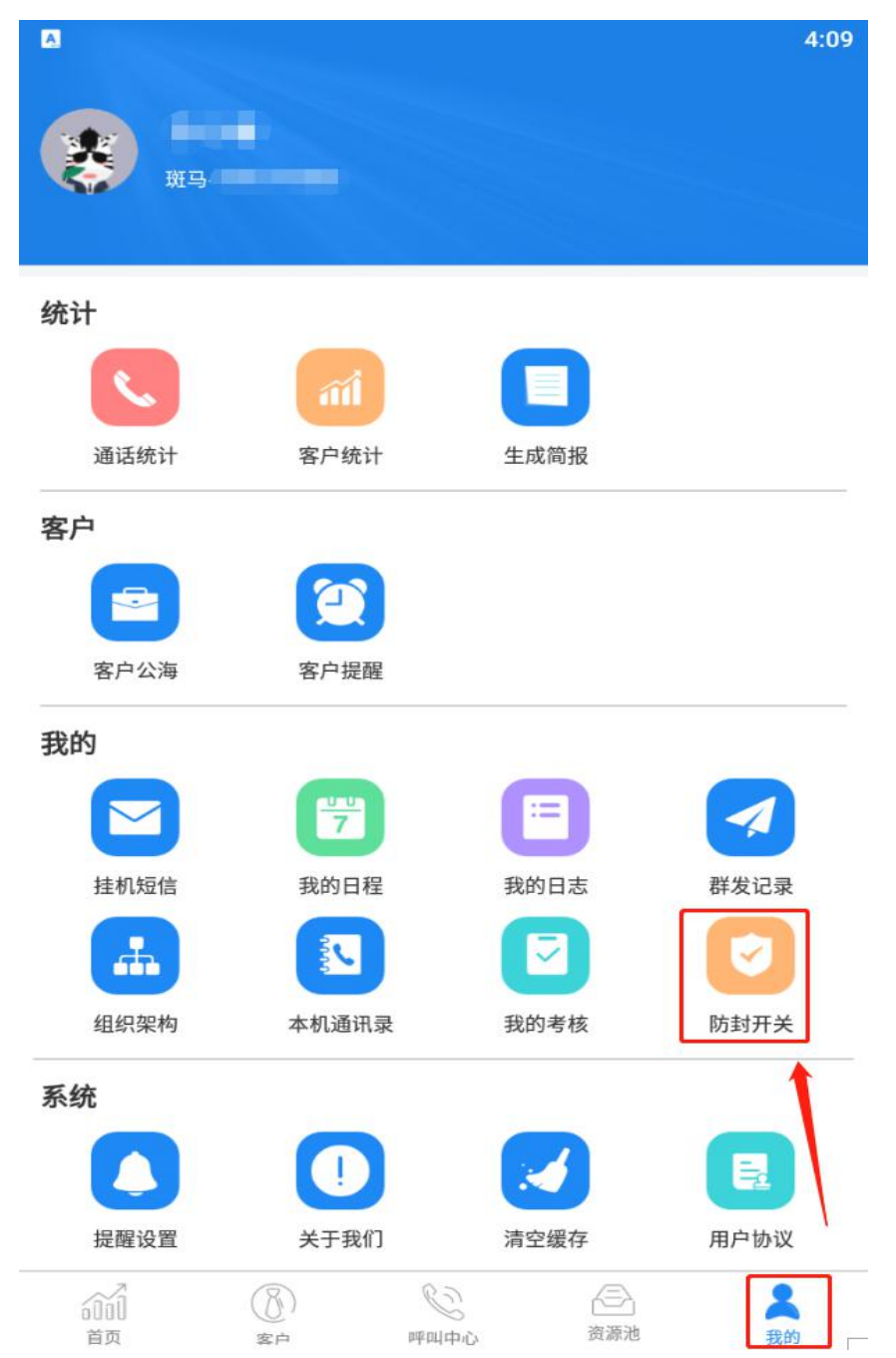

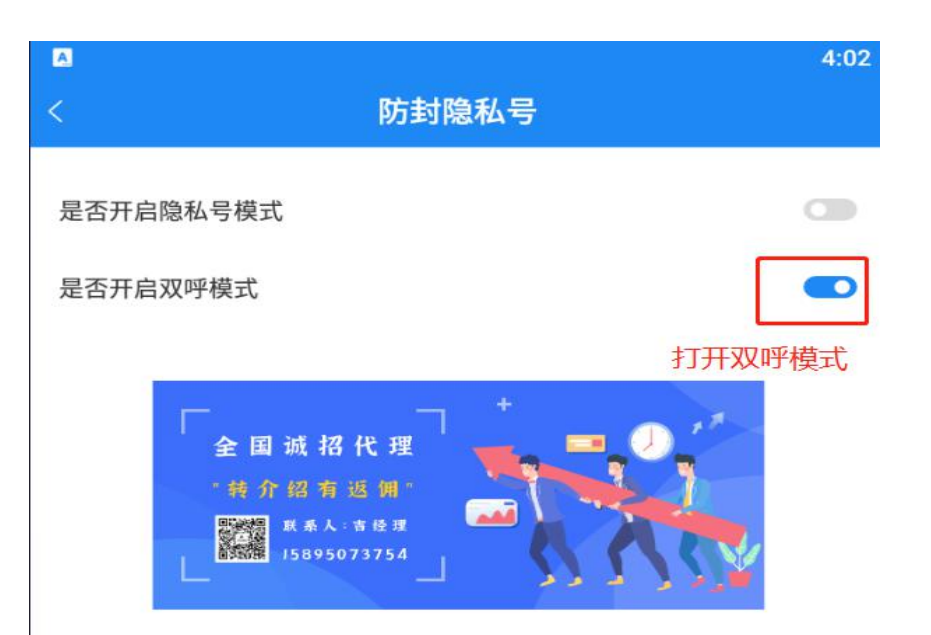

### 2.使用拨号盘拨打双呼模式

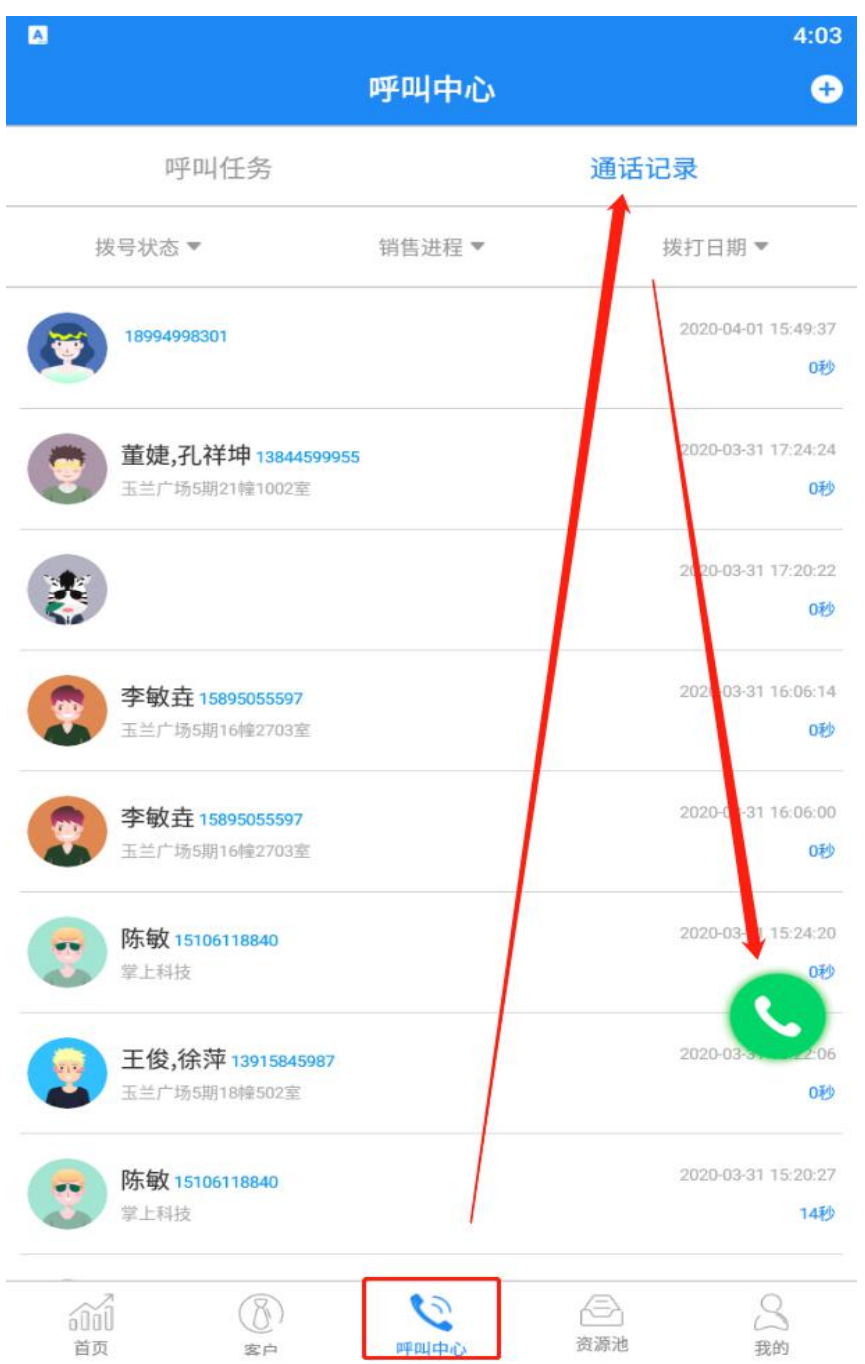

| <u>A</u> . | 4:04 |
|------------|------|
| <          | 拨号   |

| 1                | <b>2</b>          | 3<br>Def  |
|------------------|-------------------|-----------|
| <b>4</b>         | <b>5</b>          | 6<br>MNO  |
| <b>7</b><br>PORS | <b>8</b>          | 9<br>wxyz |
| ★<br>输入被叫号码后点∄   | <b>0</b><br>5拨打 + | #<br>**   |
| 双呼模式             |                   | Liklar    |

### 3. 使用私海拨打

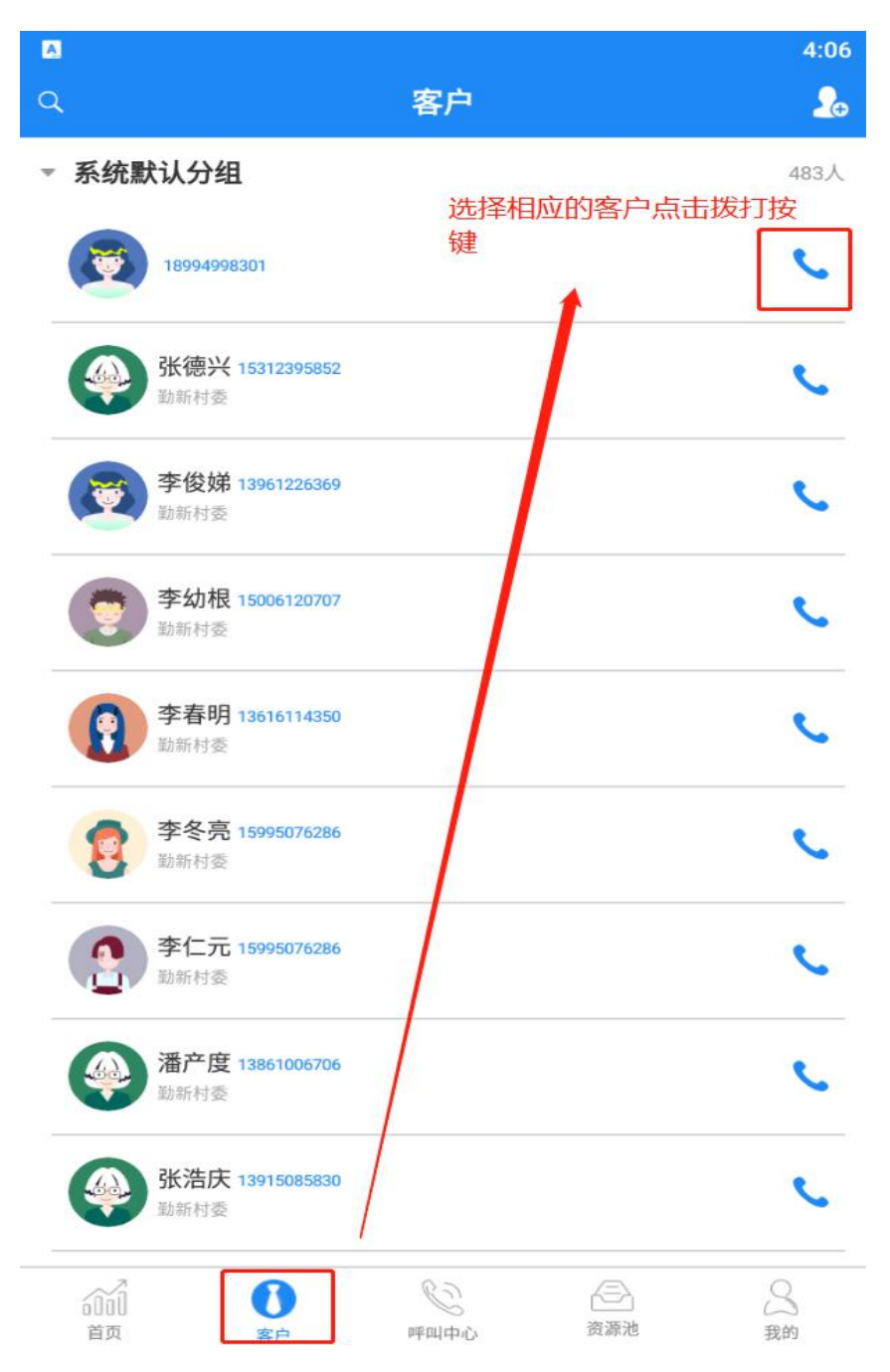